## Formulare der Finanzbuchhaltung öffnen und bearbeiten am Beispiel der Auszahlungsanordnung FIBU1

## Kassenanordnungen

Die Kassenanordnungen stehen als ausfüllbare PDF-Dateien zur Verfügung. Die Textfelder können direkt am PC ausgefüllt werden, die eingegebenen Daten werden automatisch auf Seite 2 (Durchschlag für Ihre Unterlagen) übertragen. Bei Fragen oder Problemen wenden Sie sich bitte an die Finanzbuchhaltung. Infos siehe Service A-Z

| Formular                            | Download<br>Hinweise & Erläuterungen |  |  |  |
|-------------------------------------|--------------------------------------|--|--|--|
| Auszahlungsanordnung - FIBU1 (weiß) | FIBU 1 (mit 19/16% u. 7/5%)          |  |  |  |
| für Zahlungen im SEPA-Raum in Euro  | vorerst weiter zu verwenden, da      |  |  |  |
| (mit IBAN)                          | noch Rechnungen mit                  |  |  |  |

Öffnet sich das Dokument im Browser, kann es sein, dass beim Ausfüllen direkt im Browser Formate nicht mehr passen oder Formeln nicht rechnen.

| Über das Symbol "Dokument speichern" 🎦 |                                                                                                    |                       |                       |                              |                           |                               |  |  |
|----------------------------------------|----------------------------------------------------------------------------------------------------|-----------------------|-----------------------|------------------------------|---------------------------|-------------------------------|--|--|
| <u>D</u> atei <u>B</u> ea              | Datei Bearbeiten Ansicht Chronik Lesezeichen Extras Hilfe — 🗌                                             |                       |                       |                              |                           |                               |  |  |
| 🛑 Fibu1                                | AuszAO - fil 🗙                                                                                            | 🛑 anleitung_oeffnen > | 🗧 🇀 [universitaet] Fo | m 🗙 🛛 👉 Imperia Enterprise 🗲 | 🕻 🔹 (1) Anrufliste - Op 🗙 | 😵 Kontierungshand 🗙           |  |  |
|                                        | C' 🕜                                                                                                    | 🔽 🔒 https://v         | /ww.uni-heidelberg.de | /md/zuv/finanzen/buchhaltu   | ng/fibu_ 🚥 🗵 🏠            | ⊻ III\ 🗊 🔹                    |  |  |
|                                        | $\uparrow  \downarrow$                                                                                    | 1 von 2               | -   +                 | Automatischer Zoom 🛛 👻       |                           | r 🖶 🔁 🔳                       |  |  |
|                                        | Universität Heidelberg<br>FIBU 1 2020/07 USt-Reduzierung<br>Gür Zahlungen im SEPA-Raum in Euro (mit IBAN) |                       |                       |                              | ng<br>hit IBAN)           | Eingangsstempel<br>Poststelle |  |  |
|                                        | Bestellt durch                                                                                            | h ZBS/über MM 🔲 N     | lein                  | Ir. 45                       |                           |                               |  |  |

kann im folgenden Fenster bei "Öffnen mit" der Adobe Acrobat (evtl. heißt es auch Adobe Reader) ausgewählt werden.

Die Auswahl ist mit OK zu bestätigen.

| Öffnen von fibu_1_a                                                                    | uszao_ab_07-2020_ust-anderung_formular.pdf | × |  |  |  |  |
|----------------------------------------------------------------------------------------|--------------------------------------------|---|--|--|--|--|
| Sie möchten folger                                                                     | ide Datei öffnen:                          |   |  |  |  |  |
| 🔁 fibu_1_auszao_ab_07-2020_ust-anderung_formular.pdf                                   |                                            |   |  |  |  |  |
| Vom Typ: Portable Document Format (PDF) (217 KB)<br>Von: https://www.uni-heidelberg.de |                                            |   |  |  |  |  |
| Wie soll Firefox mit dieser Datei verfahren?                                           |                                            |   |  |  |  |  |
| Offnen mit                                                                             | Adobe Acrobat (Standard) 🗸 🗸 🗸             |   |  |  |  |  |
| ○ Datei <u>s</u> peichern                                                              |                                            |   |  |  |  |  |
| Eür Dateien dieses Typs immer diese Aktion ausführen                                   |                                            |   |  |  |  |  |
|                                                                                        | OK Abbrecher                               | 1 |  |  |  |  |

## Formulare der Finanzbuchhaltung öffnen und bearbeiten am Beispiel der Auszahlungsanordnung FIBU1

Das Formular wird nun entsprechend geöffnet und kann nun wie voreingestellt ausgefüllt werden.

| 🔁 fil    | bu_1_auszad                                                                                                    | _ab_07                                               | -2020_ust-anderung_formular.p                      | odf (GESCHÜTZT) - Adobe Acrobat Pr                              | 0            |                            | -             |                 | ×                    |
|----------|----------------------------------------------------------------------------------------------------|------------------------------------------------------|----------------------------------------------------|-----------------------------------------------------------------|--------------|----------------------------|---------------|-----------------|----------------------|
| Datei    | Bearbeite                                                                                                    | n Anz                                                | eige Fenster Hilfe                                 |                                                                 |              |                            |               |                 | ×                    |
|          | Öffnen                                                                                                    |                                                      | 👌 Erstellen 👻 📄 🙆                                  | r 🖨 🖻 🖂 🛛 🖨                                                     | ) 🖓 🔓 🐧 🗳 🍞  | Anj                        | passen        | •               |                      |
|          | •                                                                                                    | / 2                                                  |                                                    | 125% 🔻 📙 🖨                                                      | Werkzeuge Au | sfüllen und Unterschreiber | n Ko          | omme            | ntar                 |
|          | E Füllen Sie bitte das folgende Formular aus.                                                                                                    |                                                      |                                                    |                                                                 |              |                            |               |                 | eren                 |
|          | Universität Heidelberg<br>FIBU 1 2020/07 USt-Reduzierung<br>FURU 1 2020/07 USt-Reduzierung<br>FURU 1 2020/07 USt-Reduzierung                                                                                                    |                                                      |                                                    |                                                                 |              |                            |               |                 | ^                    |
|          | Bestellt durch ZBS/über MM □ Nein □ Ja ⇔ Best.Nr. <b>4</b> 5                                                                                                    |                                                      |                                                    |                                                                 |              |                            |               |                 |                      |
| Û<br>Ly. | Rechnungen/Belege/Dienstreise-Formulare Rechnungen/Belege/Dienstreise-Formulare Beiblatt Anlagenbuchhaltung Stipendienbewilligungsbescheid Vordruck Strahlenschutz Honorar-/Werkvertrag, Gastvortrag, Gastaufenthalt, Lehrauftrag, sonstige Verträge |                                                      |                                                    |                                                                 |              | _                          |               |                 |                      |
|          |                                                                                                    | 1 Anordnende Stelle Ansprechpartner, Telefon, E-Mail |                                                    |                                                                 |              | ı, E-Mail                  |               |                 |                      |
|          |                                                                                                    |                                                      |                                                    |                                                                 |              |                            |               |                 |                      |
|          |                                                                                                    |                                                      |                                                    |                                                                 |              |                            |               |                 |                      |
|          |                                                                                                    |                                                      |                                                    |                                                                 |              |                            |               |                 |                      |
|          |                                                                                                    | 2                                                    | Empfangs-<br>berechtigter<br>Änderungen unzulässig | Name / Firma / Anschrift                                        |              |                            | Grau<br>von d | hinte<br>der Un | rleg<br>livel<br>aus |
|          |                                                                                                    |                                                      |                                                    |                                                                 |              |                            | Beleg         | -Nr.            |                      |
|          |                                                                                                    |                                                      |                                                    |                                                                 |              |                            | Kredi         | toren-          | Nr.                  |
|          |                                                                                                    | 2.1                                                  | Empfänger ist Besch<br>Verhältn                    | häftigter oder steht in einem v<br>is zu einem Beschäftigten de | r UHD        | Ja ⇔ 2.2 🚺 Nein            | Anlag         | jen-Nr          | ʻ.                   |